#### CONECTAR Eagle Smart -&-O amazon alexa

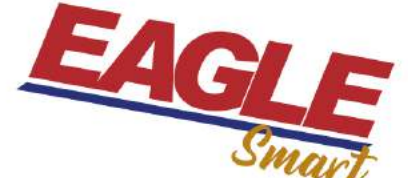

Asegurate de que tus dispositivos estén conectados a la misma red WIFI. También de que tu dispositivo Eagle Smart tenga configurado el nombre que seleccionaste para poder controlarlo.

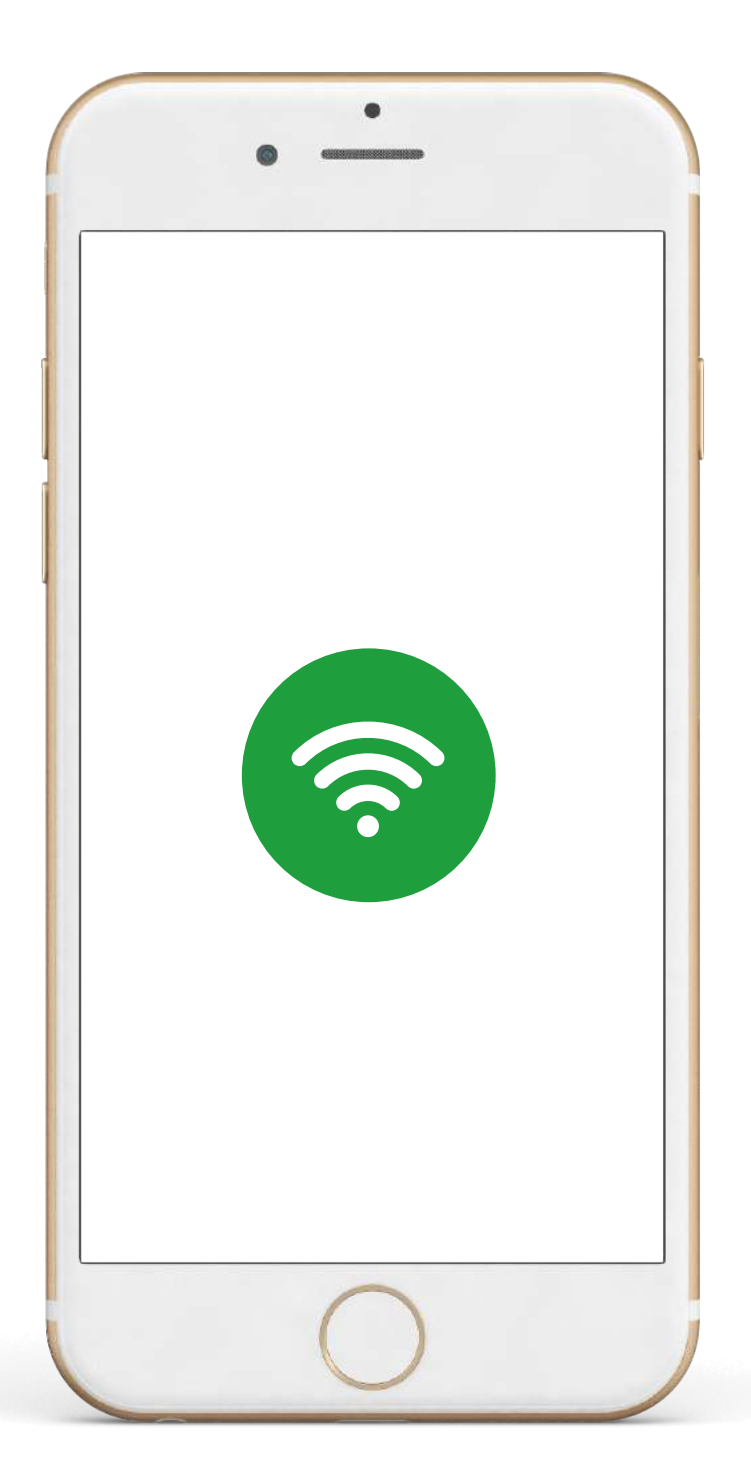

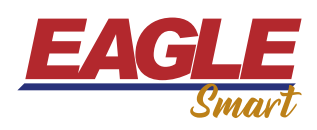

Ingresá a la aplicación de Alexa y seleccioná la opción de dispositivos.

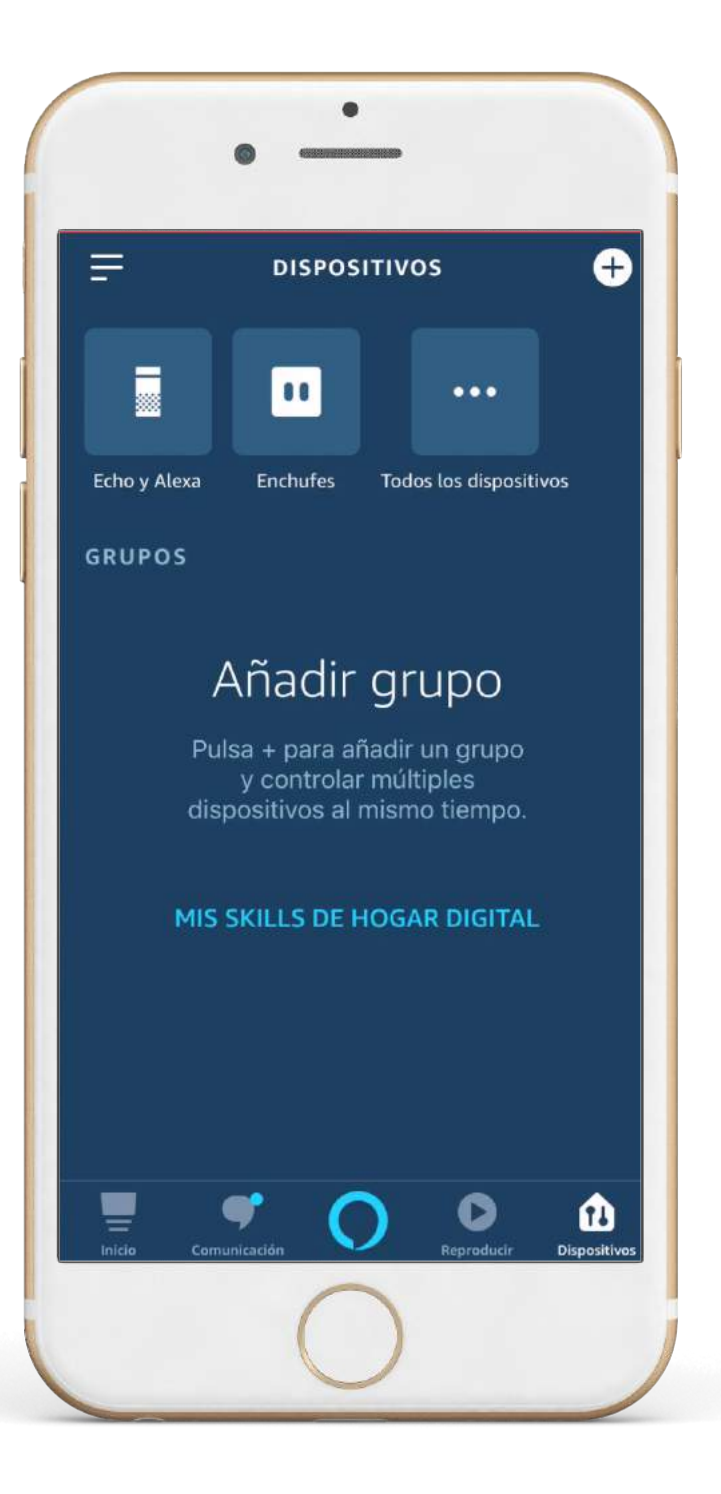

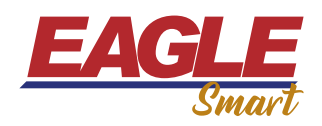

### Seleccioná la opción de "Todos los dispositivos".

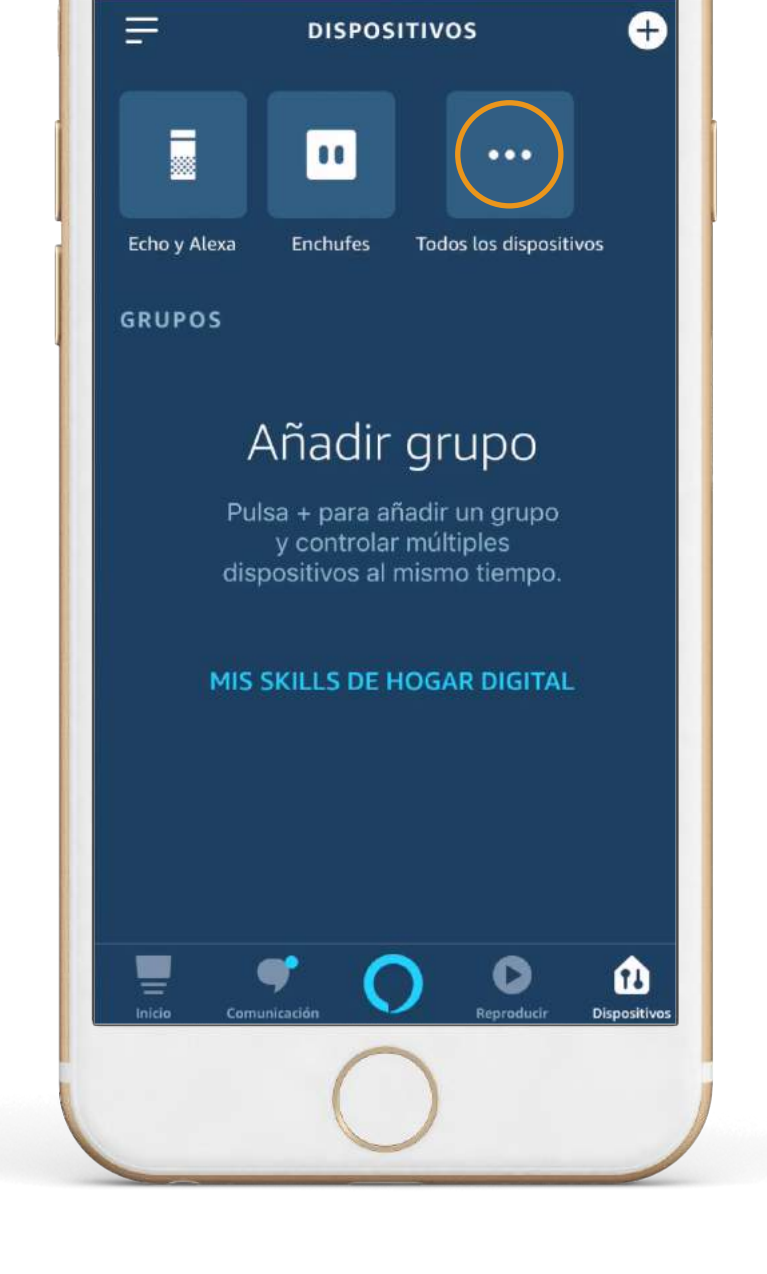

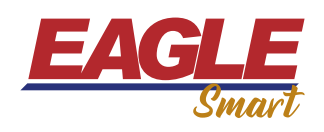

Seleccioná añadir dispositivos.

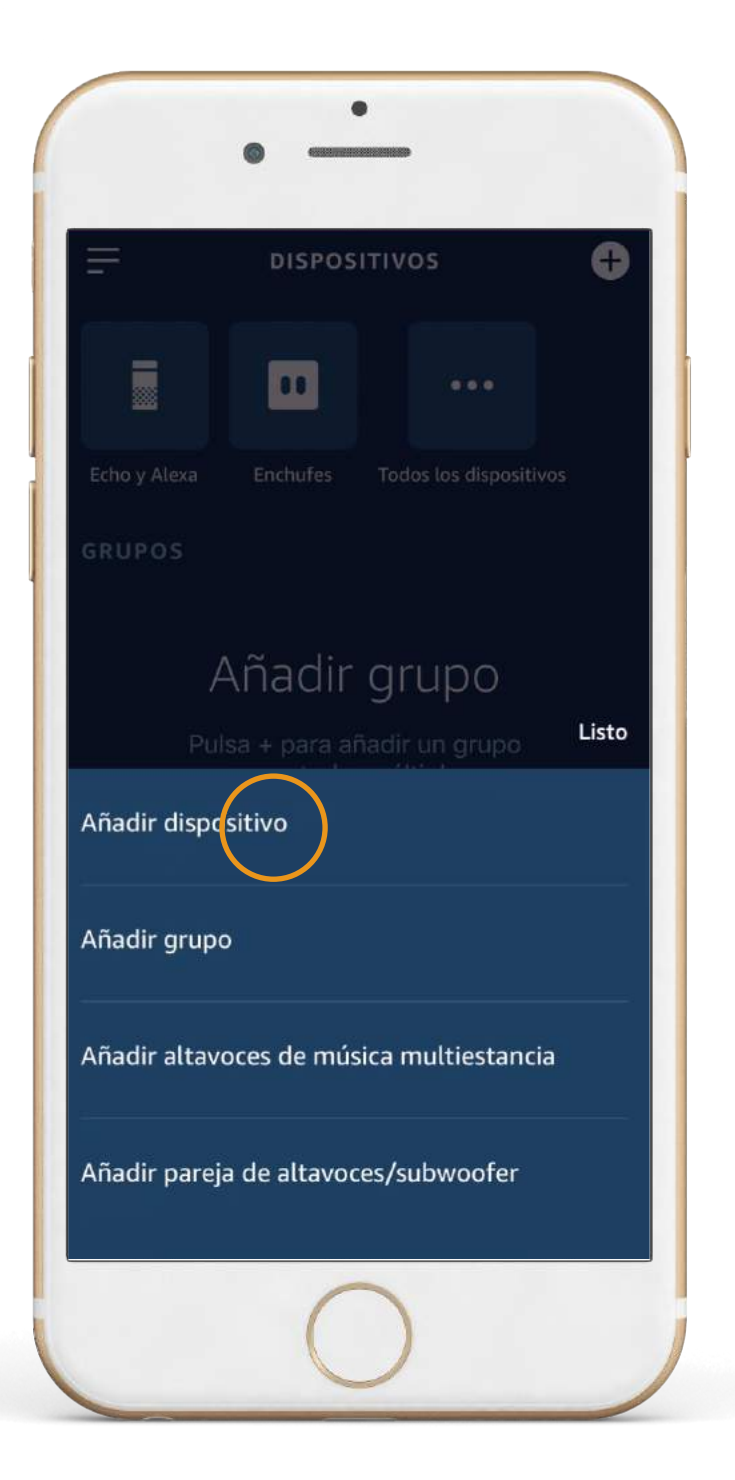

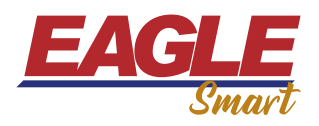

Seleccioná la Amazon echo.

| • -                                             |
|-------------------------------------------------|
| CONFIGURACIÓN ?                                 |
| ¿Qué tipo de dispositivo<br>estás configurando? |
| MARCAS POPULARES                                |
| echo PHILIPS kasa We mo                         |
| TODOS LOS DISPOSITIVOS                          |
| Amazon Echo                                     |
| Luz                                             |
| <b>Enchufe</b>                                  |
| Interruptor                                     |
| Inicio Comunicación Comunicación Dispositivos   |
| 0                                               |

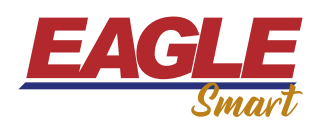

En la opción de marca de tu dispositivo, seleccioná la opción de Tuya.

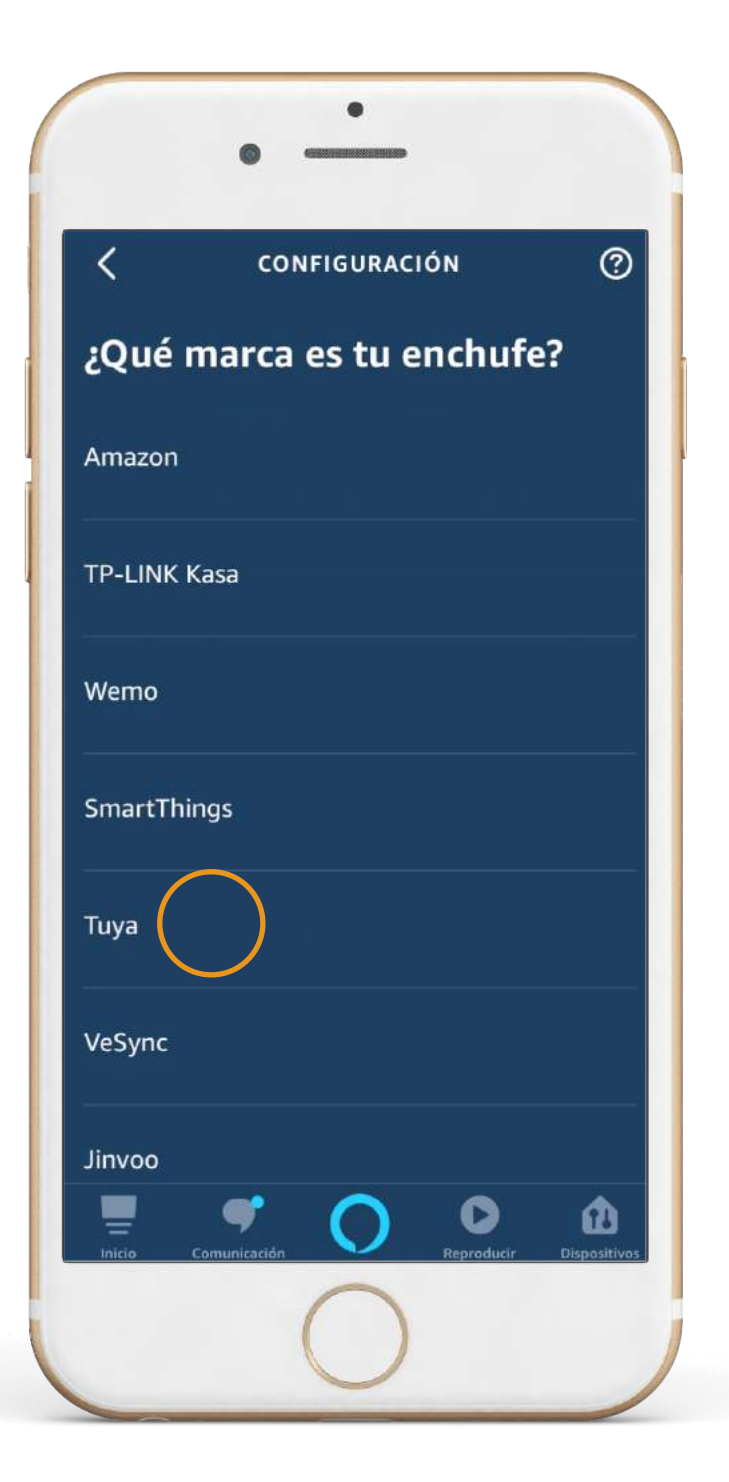

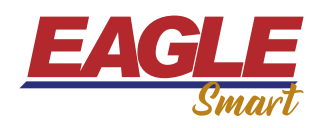

Seguí las indicaciones que se muestran en la descripción de la imagen y seleccioná detectar dispositivos.

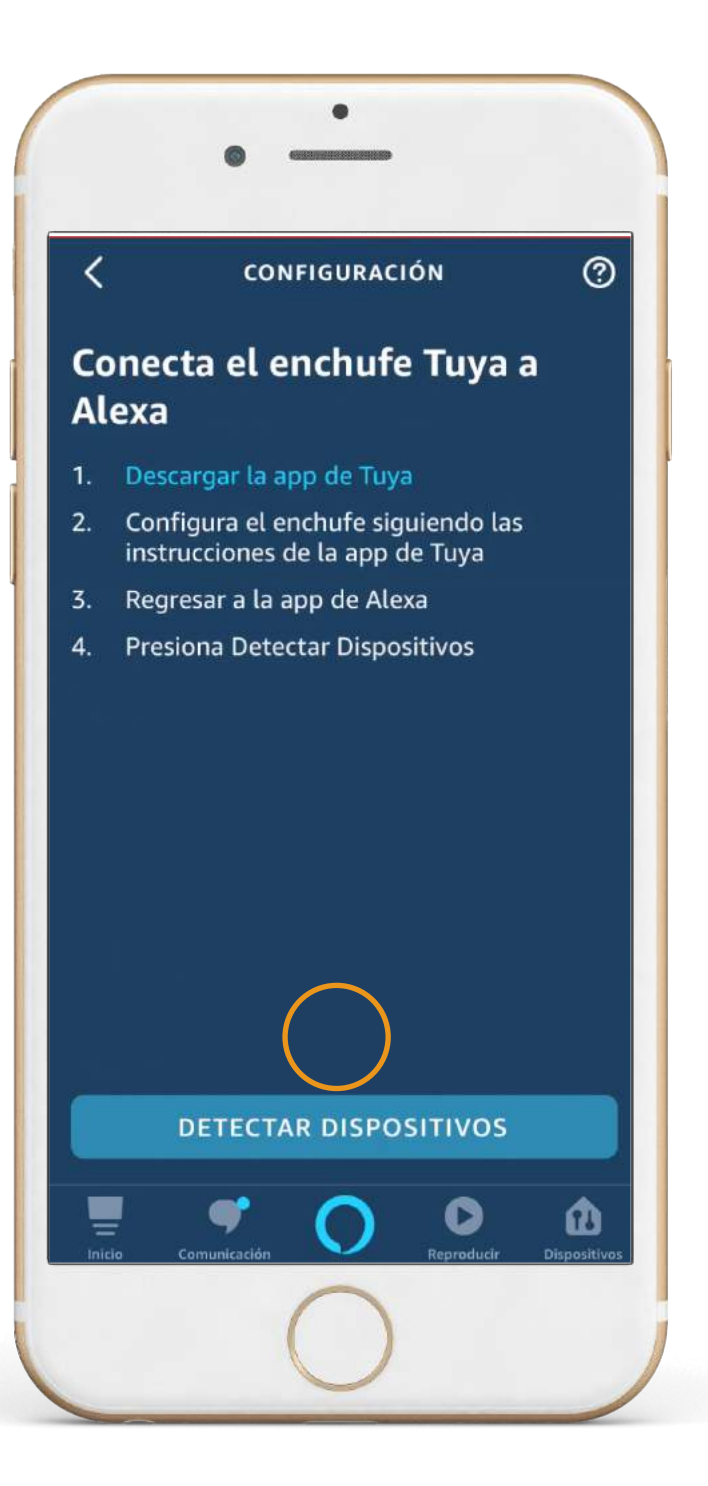

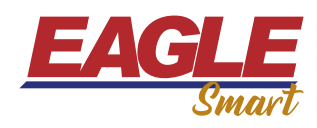

Crea una cuenta en "TUYASmart" y selecciona los espacios en donde tenés conectados tus dispositivos inteligentes Eagle Smart. Configurá el dispositivo de la misma manera que lo hiciste con tu aplicación Eagle Smart.

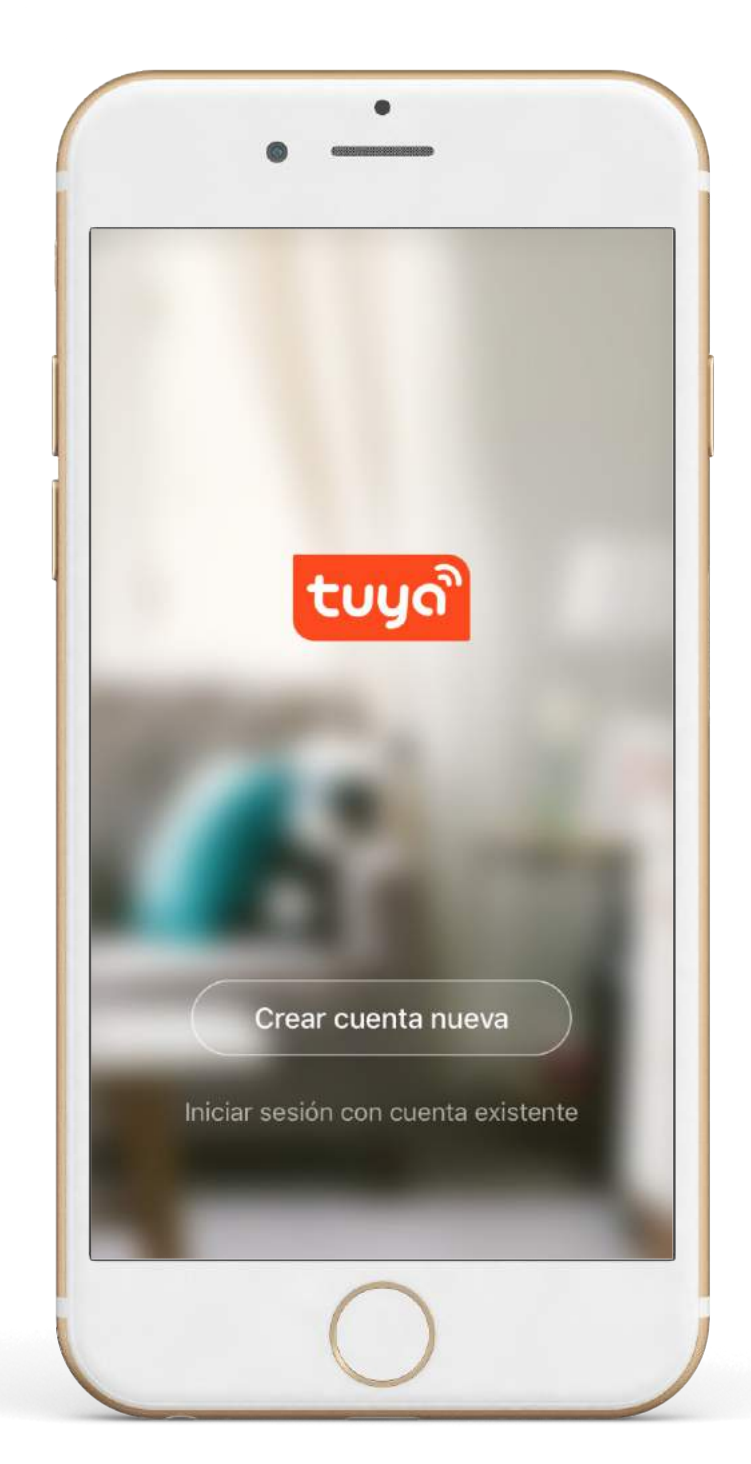

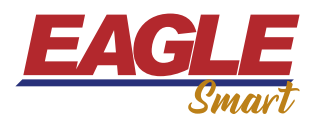

Crea una cuenta en "TUYASmart" y selecciona los espacios en donde tenés conectados tus dispositivos inteligentes Eagle Smart. Configurá el dispositivo de la misma manera que lo hiciste con tu aplicación Eagle Smart.

| <                         | Añadir manualmente |                             |                                      |
|---------------------------|--------------------|-----------------------------|--------------------------------------|
| Ingeniería<br>eléctrica   |                    | <b>(1)</b>                  | 41 <b>b</b><br>5 7                   |
| lluminación               | Toma               | Toma<br>(Bluetooth)         | Toma<br>(ZigBee)                     |
| Electrodom<br>éstico gra  |                    |                             |                                      |
| Electrodom<br>éstico pe   | Horas              | Horas<br>(Bluetooth)        | Horas<br>(ZigBee)                    |
| Electrodom<br>éstico      | 1 1<br>1 1         |                             |                                      |
| Sensor de<br>protecció    | Scene<br>Switch    | scene<br>switch<br>(ZigBee) | Interruptor<br>de cortin<br>(ZigBee) |
| Dispositivo<br>portátil p | • 17 17            |                             |                                      |
| Otros                     | Tomacorri<br>ente  | Scene<br>light soc          |                                      |
|                           |                    |                             |                                      |

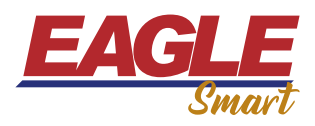

Esperá a que se termine el proceso de detección e inmediatamente se conectará tu dispositivo Eagle Smart con tu Amazon echo y ya estarás list@ para poder controlarlo.

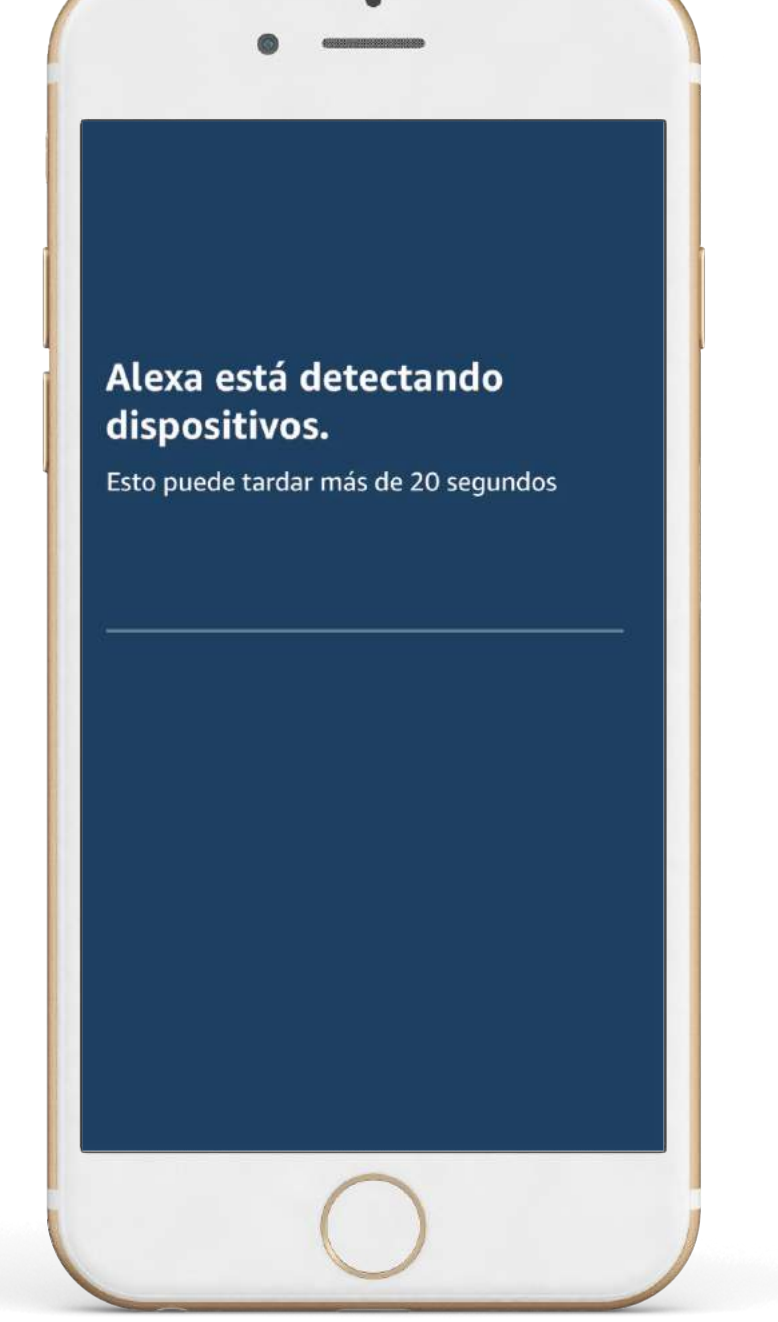

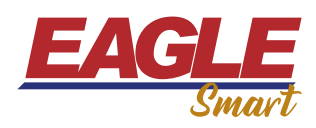

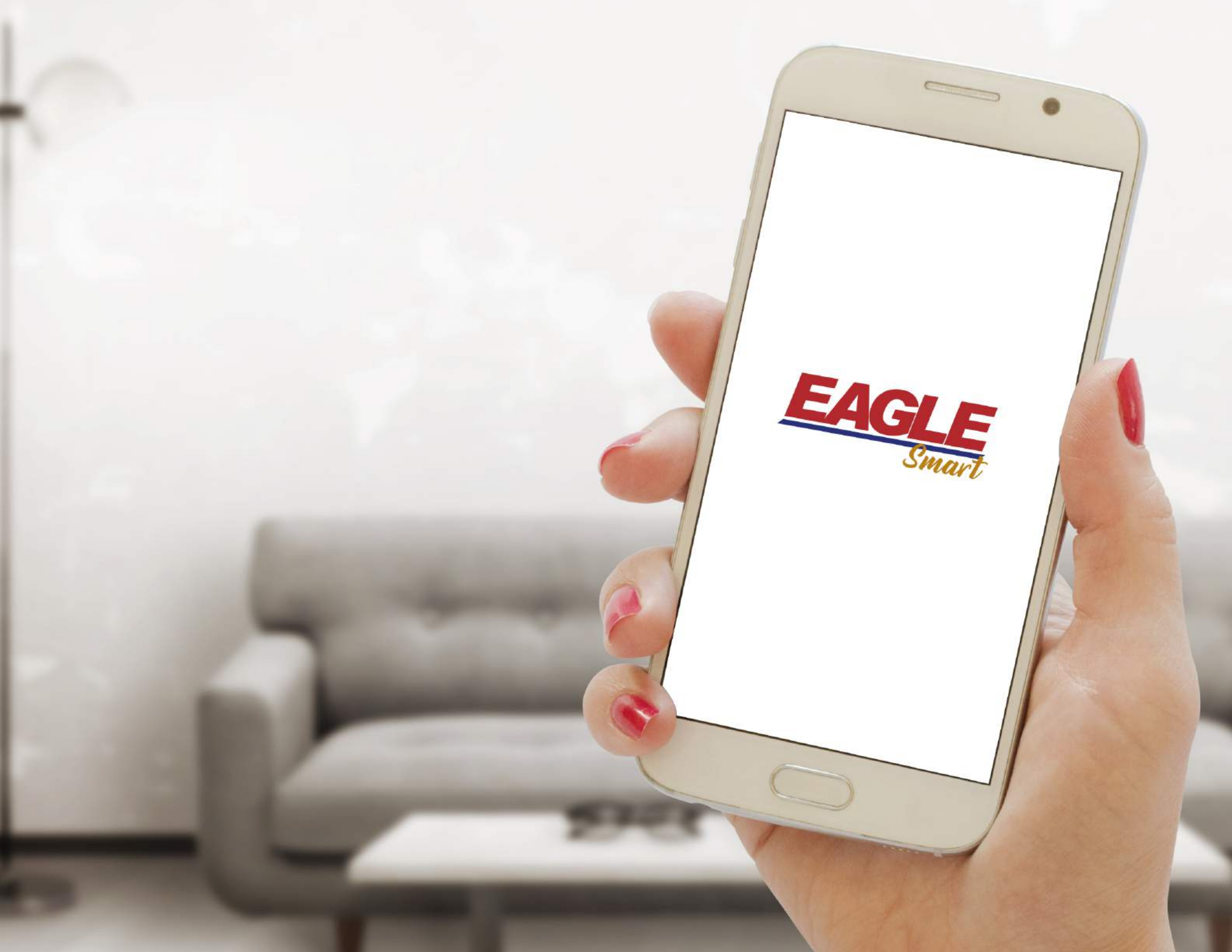